## Comprehensive School and Comunity Treatment CSCT Intergovernmental Transfer (ITG) Montana DPHHS Children's Mental Health Bureau November 2023

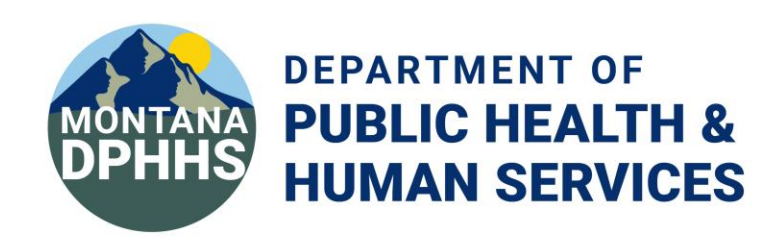

## **Welcome and Introductions**

### **Children's Mental Health Bureau**

- Renae Huffman
   CMHB Medicaid Section Supervisor
- Christine White
   CSCT Medicaid Program Officer

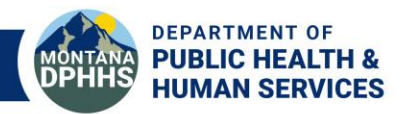

## **CSCT ITG Presentation Overview**

- Quick Overview of Children's Mental Health Bureau & the CSCT Program
- Transition of CSCT Intergovernmental Transfer (IGT) Process
- CSCT IGT Process
- Remittance Advice
- FAQs, Resources and Contacts
- Questions

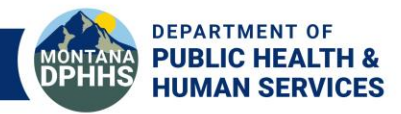

# Quick Overview of CMHB and CSCT

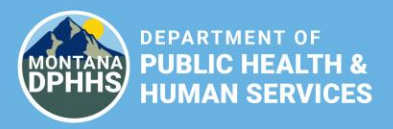

# Who is the CMHB

- The Children's Mental Health Bureau (CMHB) is responsible for designing, developing, managing, and evaluating mental health services for youth enrolled in Healthy Montana Kids *Plus* (Medicaid)
- The population served is youth with serious emotional disturbance (SED) diagnosis(es).
- Resource to Providers

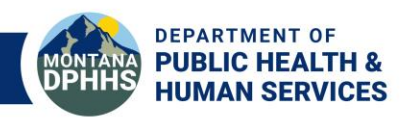

# What is CSCT?

- Comprehensive School and Community Treatment is a mental health center service provided by a public school district. CSCT services are provided by treatment teams of one licensed or supervised in-training practitioner and up to two behavioral aides.
- Once admitted into the program, a youth may receive services at the school, the home, or in the community. Services are focused on improving the youth's functional level by facilitating the development of skills related to exhibiting appropriate behaviors in the school and community settings.
- Comprehensive School and Community Treatment includes:
  - Individual, group and family therapy
  - Behavioral and life skills training

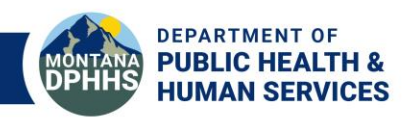

# CSCT IGT Transition from the OPI

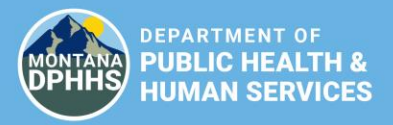

# **CSCT Intergovernmental Transfer (IGT) Transition from the OPI to DPHHS**

Effective July 1, 2023

### **IGT Process**

CSCT continues to use the same IGT process approved by CMS and effective since October 1, 2021. This includes the timeline, AccessGov website, and the certification form.

### **CSCT Program**

Program rules and requirements that became effective October 1, 2021, will remain the same. CMHB oversees the programmatic, enrollment, claims and IGT process.

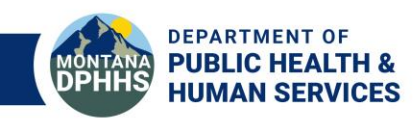

# **IGT Transition**

continued

### New MOU between School Districts and DPHHS

With the transition of the IGT process to DPHHS, a new signed MOU between DPHHS and the school district is required for claims to be released once the match has been met in full by the due date. The MOU is a CMS requirement. PDFs of the signed MOU are emailed to the CSCT Medicaid Program Officer to be recorded as received.

### **Submission of Non-Federal State Match**

DPHHS is not able to accept images of checks still coming via the mail as record of payment. In order for claims to be released, the match payment must be received in full by the due date.

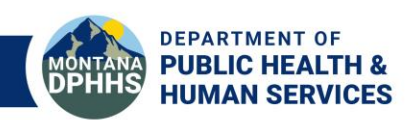

# CSCT Intergovernmental Transfer (IGT) Process

DEPARTMENT OF PUBLIC HEALTH & HUMAN SERVICES

# **CSCT Intergovernmental Transfer (IGT)**

### **CSCT IGT Statement Email**

By the first of the month all school districts with claims on the report will receive an email with the following information:

- Attached spreadsheet with detailed ICN claim information for match payment
- $_{\odot}$  State match payment and certification form due date
- Links to AccessGov and Online Payment Portal
- Where to mail checks
- $_{\odot}\,$  Who to contact if you have questions
- Important reminders including FMAP updates, new links, etc.

Please note: districts will receive a statement even if no longer providing CSCT services if there are claims on the report. Reasons for this may include: providers have 365 days to submit claims to Medicaid or claims have rolled over to the new month because the match was not met.

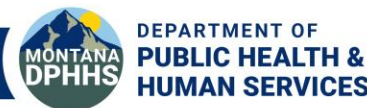

# AccessGov and Payment of State Match

### AccessGov/Engagement Builder Website

DPHHS utilizes the AccessGov/Engagement Builder platform. This is the same platform implemented by the OPI. School districts are able to:

- Download state match statement(s)
- Download certification form(s)
- Upload PDF of signed certification form(s)
- Select payment method

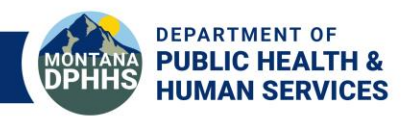

# **CSCT IGT Timeline**

The IGT timeline, approved by CMS, outlines when school districts can access

ubmit claims to M

uspend in MMIS PPHS BHDD Fiscal totifies public school fistricts what their ISCT state match

amount is and when

Public school districts

send match amount and certification form

o state match repo

otifies DPHHS CMHB

PHHS CMHB notifie

Conduent which claim by ICN, to release. • This will occur no

later than the third Tuesday of the

us risims proces

nims pay to publi the districts.

Program which public

school district state matches have been received and recond and which have not.

PHHS BHDD Fisce

to DPHHS BHDD Fiscal DPHHS BHDD Fiscal reconciles payment

**DPHHS** 

HDD Fisce

DPHHS CMHB brough

fue July 2

10-Day Wins

Tues Aug 1

Mon Aug 14

Aug 14

ed Aug 16

on Aug 21

refer to the SFY 2024 calenda

Children's Me Health & Deve

Tue Aug 2

O-Day Window

ri Sep 1

Fri Sep 15

ri Sep 13

ue Sep 19

Wed Sep 20

on Sep 25

their statements, when payments are due, and when reimbursements will be sent.

School districts have 10 business days to submit their non-federal state match payment and their signed certification form in order for claims to be released.

|--|

|                                                                                                    |                                                                                                    |                                                                                                    |                                                                                                    |                                                                                                    |                                                                                                    |                                                                 | Claims Submitted<br>in<br>October 2023<br>Wed Sept 20<br>through<br>Tue Oct 24 | Claims Submitted<br>in<br>November 2023<br>Wed Oct 25<br>through<br>Tue Nov 21 | Claims Submitted<br>in<br>December 2023<br>Wed Nov 22<br>through<br>Tue Dec 19 |
|----------------------------------------------------------------------------------------------------|----------------------------------------------------------------------------------------------------|----------------------------------------------------------------------------------------------------|----------------------------------------------------------------------------------------------------|----------------------------------------------------------------------------------------------------|----------------------------------------------------------------------------------------------------|-----------------------------------------------------------------|--------------------------------------------------------------------------------|--------------------------------------------------------------------------------|--------------------------------------------------------------------------------|
| MS                                                                                                    | S. O                                                                                                    | utli                                                                                                    | ne                                                                                                    | S                                                                                                    |                                                                                                    | Throughout<br>reporting period                                  | Throughout<br>reporting period                                                 | Throughout<br>reporting period                                                 |                                                                                |
| S                                                                                                    | T Monthly IG                                                                                                    | School Distric<br>Timeline for                                                                                                | t Calendar<br>State Fiscal Ye<br>ed on when they                                                                                                    | ear 2024<br>y are submitted. I                                                                                                    | Dates are adjusted                                                                                  | d for                                                           | Wed Nov 1                                                                      | Fri Dec 1                                                                      | Fri Dec 29<br>[ADJUSTED FOR<br>HOLIDAY]                                        |
| r below to detern<br>e month in which<br>tal Health Burean<br>pmental Disabili                                                                                                    | mine when claim<br>h claims are peno<br><i>For questio</i><br>u (CMHB), CSCT I<br>ties Division (BH             | ding is based on v<br>ons on this proces<br>Medicaid Program<br>DD), Fiscal Opera                                             | when a clean clai<br>ss, please conta<br>m Officer   Christ<br>ations Bureau Ch                                                                                                    | im is received, no<br>ct DPHHS<br>tine White 406.44<br>ief   Natacha Biro<br>rusims Submitted                                        | t on the date of s<br>44.5916/ <u>chwhite</u><br>1 406.444.3969/ <u>N</u><br>Claims Submitted       | ervi<br>em<br>lata                                              | <u>10-Day Window:</u><br>Wed Nov 1                                             | <u>10-Day Window:</u><br>Fri Dec 1                                             | <u>10-Day Window:</u><br>Fri Dec 29                                            |
| Claims Submitted<br>in<br>September 2023<br>Wed Aug 23<br>through<br>Throughout<br>reporting period<br>Fri Sept 39<br>period Fri Sept 39<br>period Fri Sept 39<br>period Fri Sept 39<br>period Fri Sept 39<br>period Fri Sept 39<br>period Fri Sept 39<br>period Fri Sept 39<br>period Fri Sept 39<br>period Fri Sept 39<br>period Fri Sept 39<br>period Fri Sept 39<br>period Fri Sept 39<br>period Fri Sept 39<br>period Fri Sept 30<br>period Fri Sept 30<br>period Fri Sep | Claims Submitted<br>in<br>October 2023<br>Wed Sept 20<br>through<br>Throughout<br>reporting period<br>Wed Nov 1 | Claims Submitted<br>in<br>November 2023<br>Wed Oct 23<br>through<br>Tue Nov 21<br>Throughout<br>reporting period<br>Pri Dec 1 | Claims submittee<br>in<br>December 2023<br>Wed Nov 22<br>through 02<br>Throughout<br>reporting period<br>Fri Dec 39<br><u>December 1000</u><br><u>en.DAN</u><br><u>10-Day Window:</u><br>Fri Dec 29 | in<br>January 2024<br>Wed Dec 20<br>through Tue Jan 23<br>Throughout<br>reporting period<br>Thu Feb 1<br>10-Day Window:<br>Thu Feb 1 | in<br>in<br>binary 2024<br>Wed Jan 24<br>through 124<br>throughout<br>reporting period<br>Fri Mar 1 | M<br>Wed<br>thro<br>Tue<br>Thro<br>repi<br>Mo<br>10<br>Mi<br>to | to<br>Wed Nov 15                                                               | to<br>Thu Dec 14                                                               | to<br>Fri Jan 12                                                               |
| Fri Sept 29<br>to<br>Fri Oct 13                                                                                                    | to<br>Wed Nov 13                                                                                                | to<br>Thu Dec 14                                                                                                    | to<br>Fri Jan 12                                                                                                    | to<br>Wed Feb 14                                                                                                    | Thu Mar 14                                                                                          | Fr                                                              | Wed Nov 15                                                                     | Thu Dec 14                                                                     | Fri Jan 12                                                                     |
| Fri Oct 13                                                                                                    | Wed Nov 15                                                                                                    | Thu Dec 14                                                                                                    | Fri Jan 12                                                                                                    | Tue Feb 20                                                                                                    | Tue Mar 19                                                                                          | -                                                               |                                                                                |                                                                                |                                                                                |
| Tue Oct 17<br>Wed Oct 18                                                                                                    | Wed Nov 22                                                                                                    | Wed Dec 20                                                                                                    | Wedjan 17                                                                                                    | Wed Feb 21<br>Mon Feb 26                                                                                                    | Wed Mar 20<br>Mon Mar 25                                                                            |                                                                 | Tue Nov 21                                                                     | Tue Dec 19                                                                     | Tue Jan 16                                                                     |
| Mon Oct 23                                                                                                    | Mon Nov 27                                                                                                    | Tues Dec 26<br>ADUSTICION<br>HOUDAY                                                                                           | Molt Jan 22                                                                                                    |                                                                                                    |                                                                                                    |                                                                 |                                                                                |                                                                                |                                                                                |
|                                                                                                    | :1 - 1- 1                                                                                                    |                                                                                                    | 1:                                                                                                    | `                                                                                                    |                                                                                                    |                                                                 | Wed Nov 22                                                                     | Wed Dec 20                                                                     | Wed Jan 17                                                                     |

Mon Nov 27

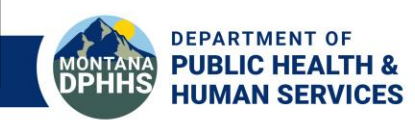

Mon Jan 22

Tues Dec 26 [ADJUSTED FOR HOLIDAY]

## CSCT Intergovernmental Transfer (IGT) AccessGov Two-Step Process

There is a new <u>link</u> so be sure to bookmark it!

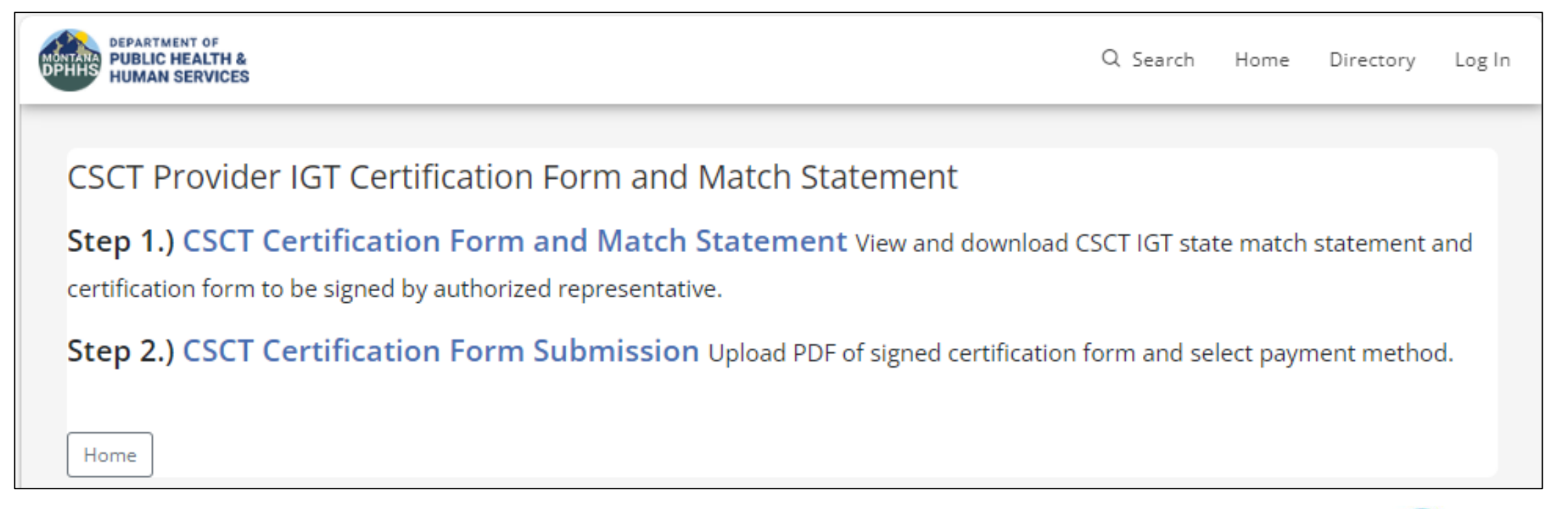

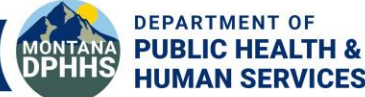

## CSCT Intergovernmental Transfer (IGT) Step 1 Access Statement and Form

In AccessGov, go to Step 1 to view and download CSCT IGT state match statement and certification form to be signed by authorized representative.

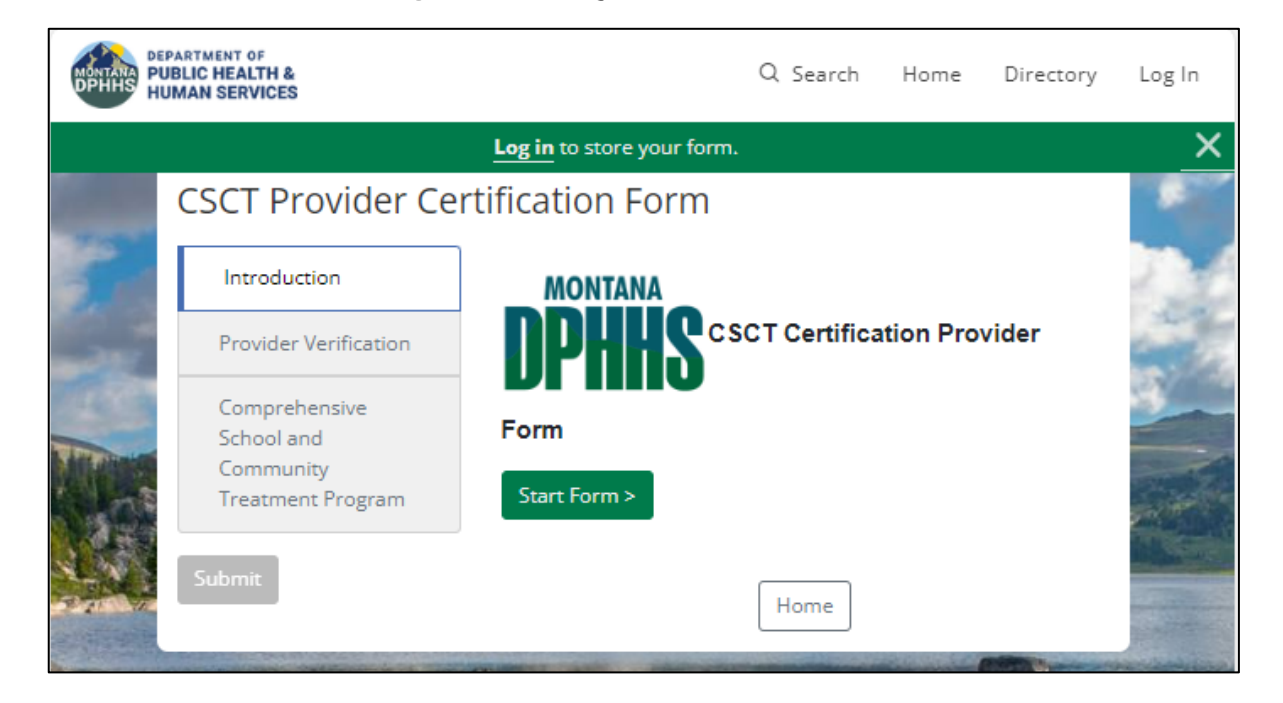

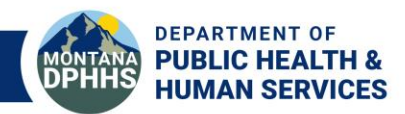

## CSCT Intergovernmental Transfer (IGT) Step 1 Access Statement and Form, *continued*

|                                  | DEPARTMENT OF<br>PUBLIC HEALTH & | Q Search Home Directory                                                | Log In                    |                                                                                            |                                    |                              |                |                  |
|----------------------------------|----------------------------------|------------------------------------------------------------------------|---------------------------|--------------------------------------------------------------------------------------------|------------------------------------|------------------------------|----------------|------------------|
|                                  | HUMAN SERVICES                   | Log in to store your form.                                             |                           | DEPARTMENT OF<br>PUBLIC HEALTH &<br>HUMAN SERVICES                                         |                                    | Q Sear                       | ch Home        | Directory Log In |
| CSCT Provider Certification Form |                                  |                                                                        |                           |                                                                                            |                                    |                              |                |                  |
| 80                               |                                  | Please Choose the Correct Provider Treating NPI for your School below: |                           |                                                                                            | Log in to store your               | form.                        |                | ×                |
|                                  |                                  | Provider Treating NPI *                                                | 100                       | CSCT Provider Ce                                                                           | rtification Form                   |                              |                |                  |
| -La                              | Provider Verification            |                                                                        |                           |                                                                                            | Place Chasse the Correct Provider  | Tracting NDI for your Schoo  | l balawr       | 100              |
| EAL.                             | Comprehensive<br>School and      | O Provider Treating NPI is required.                                   | Press                     | <ul> <li>Introduction</li> </ul>                                                           | Please choose the correct provider | Treating NPT for your school | i below:       |                  |
|                                  | Community<br>Treatment Program   | < Previous Save and Exit Nex                                           | t                         | <ul> <li>Provider Verification</li> </ul>                                                  | Provider Treating NPI *            |                              |                |                  |
|                                  | Submit Delete                    |                                                                        |                           | Comprehensive<br>School and<br>Community<br>Available bills - Select bills to be displayed |                                    | to be displayed on c         | on certificate |                  |
|                                  |                                  |                                                                        | 李                         | Treatment Program                                                                          | ID 🌩                               | Provider Name ≑              | State Share    | Total 🔷          |
|                                  |                                  |                                                                        |                           | Submit Delete                                                                              | C Oct 2023                         |                              | \$428.09       |                  |
|                                  |                                  |                                                                        | Contraction of the second |                                                                                            | < Previous                         | Save and Exit                |                | Next >           |
|                                  |                                  |                                                                        |                           |                                                                                            |                                    |                              |                |                  |

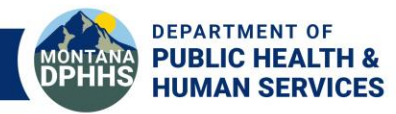

## CSCT Intergovernmental Transfer (IGT) Step 1 Downloading Forms

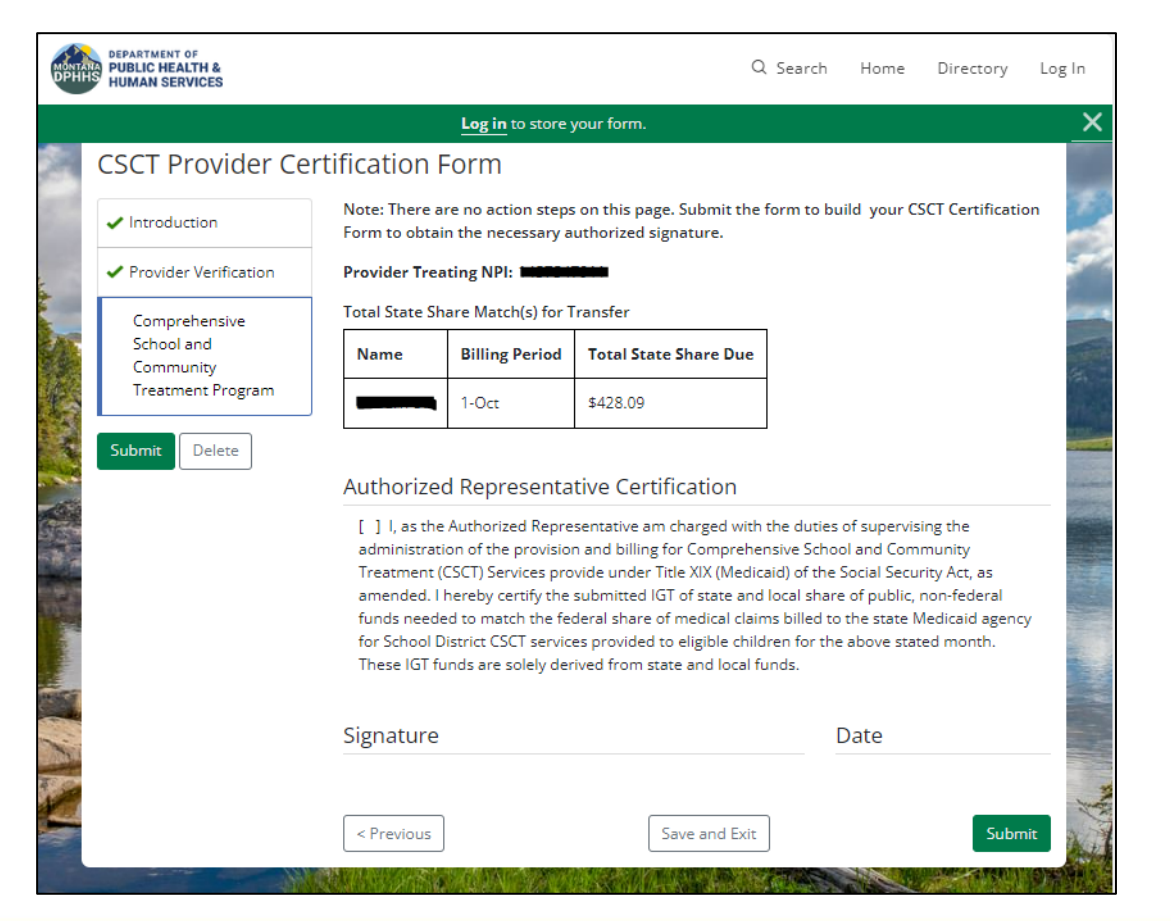

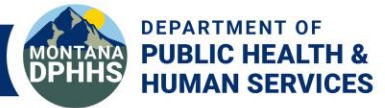

## CSCT Intergovernmental Transfer (IGT) Step 1 Downloading Forms, continued

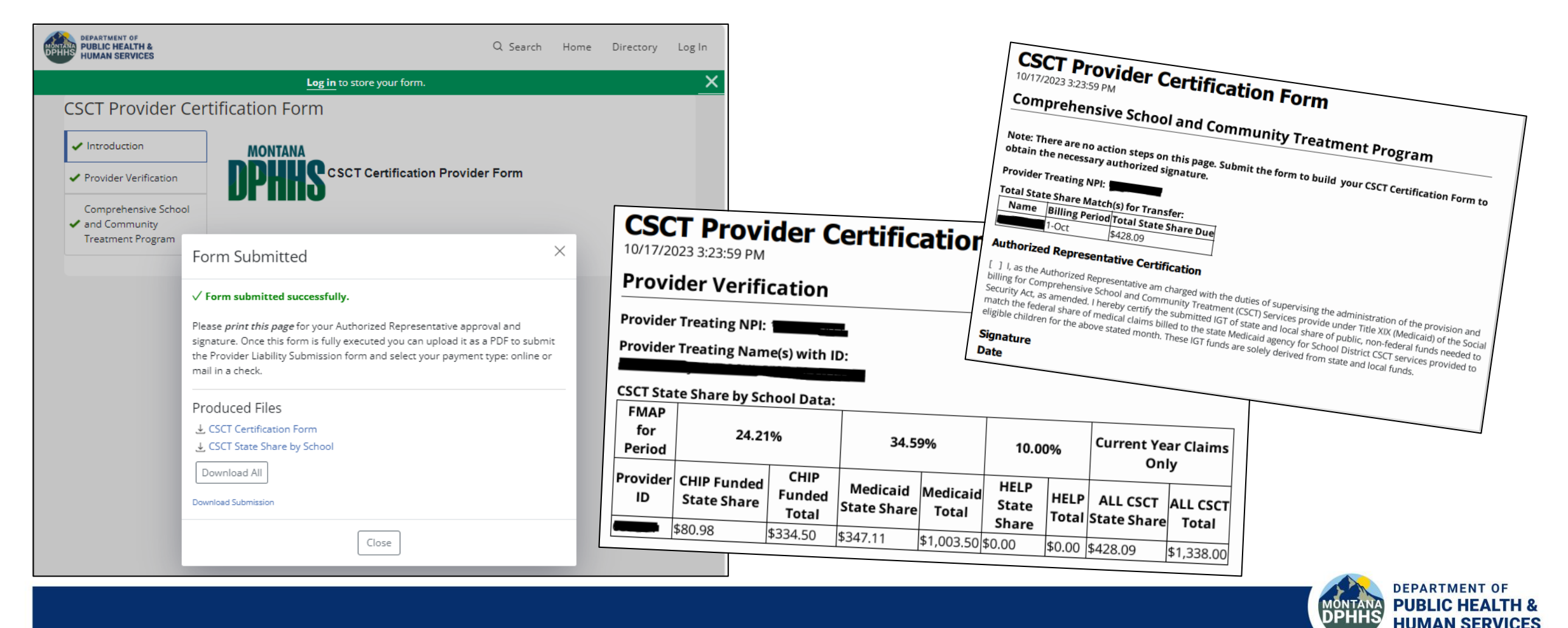

## CSCT Intergovernmental Transfer (IGT) Step 2 Uploading Signed Certification Form

Go back to AccessGov and select Step 2 to upload a PDF of your signed certification form and select your payment method.

| MONTANA<br>DPHHS HL                      | PARTMENT OF<br>JBLIC HEALTH &<br>JMAN SERVICES |                                               |                                                  | Q Sear         | ch Home  | Directory | Log In                                                                                                    | MONTANA<br>PUBLIC HEALTH &<br>HUMAN SERVICES               | Q Search Home Directory                                          | Log In   |  |  |  |
|------------------------------------------|------------------------------------------------|-----------------------------------------------|--------------------------------------------------|----------------|----------|-----------|----------------------------------------------------------------------------------------------------|------------------------------------------------------------|------------------------------------------------------------------|----------|--|--|--|
|                                          |                                                | Log in to s                                   | store your form.                                 |                |          |           | ×                                                                                                    |                                                            | Log in to store your form.                                       | ×        |  |  |  |
|                                          | CSCT Provider Ce                               | ertification Submiss                          | sion Form                                        |                |          |           |                                                                                                    | CSCT Provider C                                            | ertification Submission Form                                     |          |  |  |  |
|                                          | CSCT Provider                                  | Please Choose the Correct                     | t Provider Treating NPI for                      | your School be | ow:      |           | and the second                                                                                                    | CSCITIONACI                                                |                                                                  |          |  |  |  |
|                                          | Certification Form<br>Submission               | Provider Treating NPI *                       |                                                  |                |          |           | and the second second s | CSCT Provider                                              | CSCT Certification Form                                          |          |  |  |  |
|                                          |                                                |                                               |                                                  |                |          |           |                                                                                                    | <ul> <li>Certification Form</li> <li>Submission</li> </ul> | Please upoload the signed and approved CSCT Certification Form * |          |  |  |  |
|                                          | CSCT Certification<br>Form Upload              | Available bills - Select each bill to be paid |                                                  |                |          |           | 1                                                                                                    |                                                            | Choose File No file chosen                                       |          |  |  |  |
|                                          | Payment Options                                |                                               | Provider Treating Period Total State Share Match |                |          | ž.        | Form Upload                                                                                                    |                                                            |                                                                  |          |  |  |  |
|                                          | Submit                                         | ID 🜩                                          | Short Name ≑                                     | \$             | for Trar | nsfer 🌲   |                                                                                                    | Payment Ontions                                            |                                                                  | *        |  |  |  |
|                                          | Submit                                         | C Ct                                          |                                                  | 1-Oct          | \$428.09 |           |                                                                                                    | a ayment options                                           | < Previous           Save and Exit         Next >                | 年 .      |  |  |  |
|                                          |                                                | 2023                                          |                                                  |                |          |           |                                                                                                    | Submit Delete                                              |                                                                  | ALC: 1   |  |  |  |
| 1. 1. 1. 1. 1. 1. 1. 1. 1. 1. 1. 1. 1. 1 |                                                |                                               |                                                  |                |          |           |                                                                                                    |                                                            |                                                                  |          |  |  |  |
|                                          |                                                |                                               |                                                  |                |          |           |                                                                                                    |                                                            |                                                                  | a shales |  |  |  |
| SAU                                      |                                                | < Previous                                    | Save and                                         | Exit           |          | Next >    |                                                                                                    |                                                            |                                                                  |          |  |  |  |

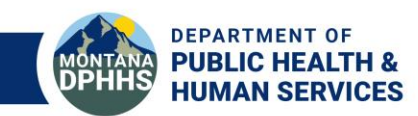

## CSCT Intergovernmental Transfer (IGT) Step 2 Selecting a Payment Option

After uploading, school districts continue to have several payment options:

- Mail in a paper check
- Online via electronic check or credit/debit card

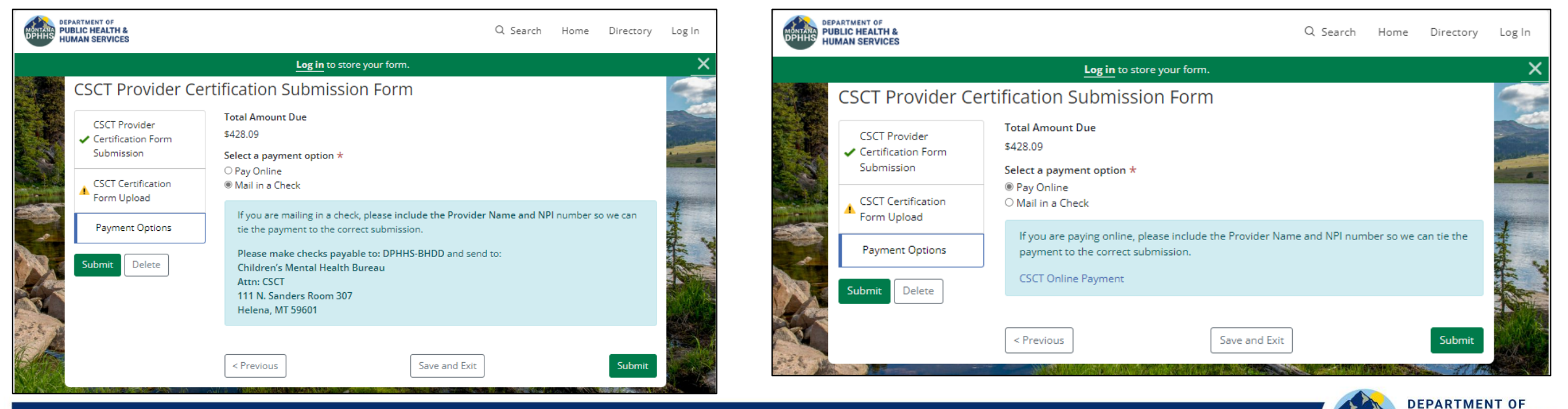

PUBLIC HEALTH & HUMAN SERVICES

# **Online Payment Portal**

For school districts choosing to pay the state match online, DPHHS is utilizing the Montana Online Payment Portal instead of AccessGov.

#### **Online Payment process times:**

Credit/debit card – please allow 3-5 business days
 Electronic check – please allow 5 business days

Please note there are transaction fees\* associated with this method of payment. The fees are automatically calculated when you choose the method of payment.

- \$1.19 transaction fee plus 3% of the transaction for credit/debit cards
- $\circ$  \$1.19 transaction fee for electronic checks

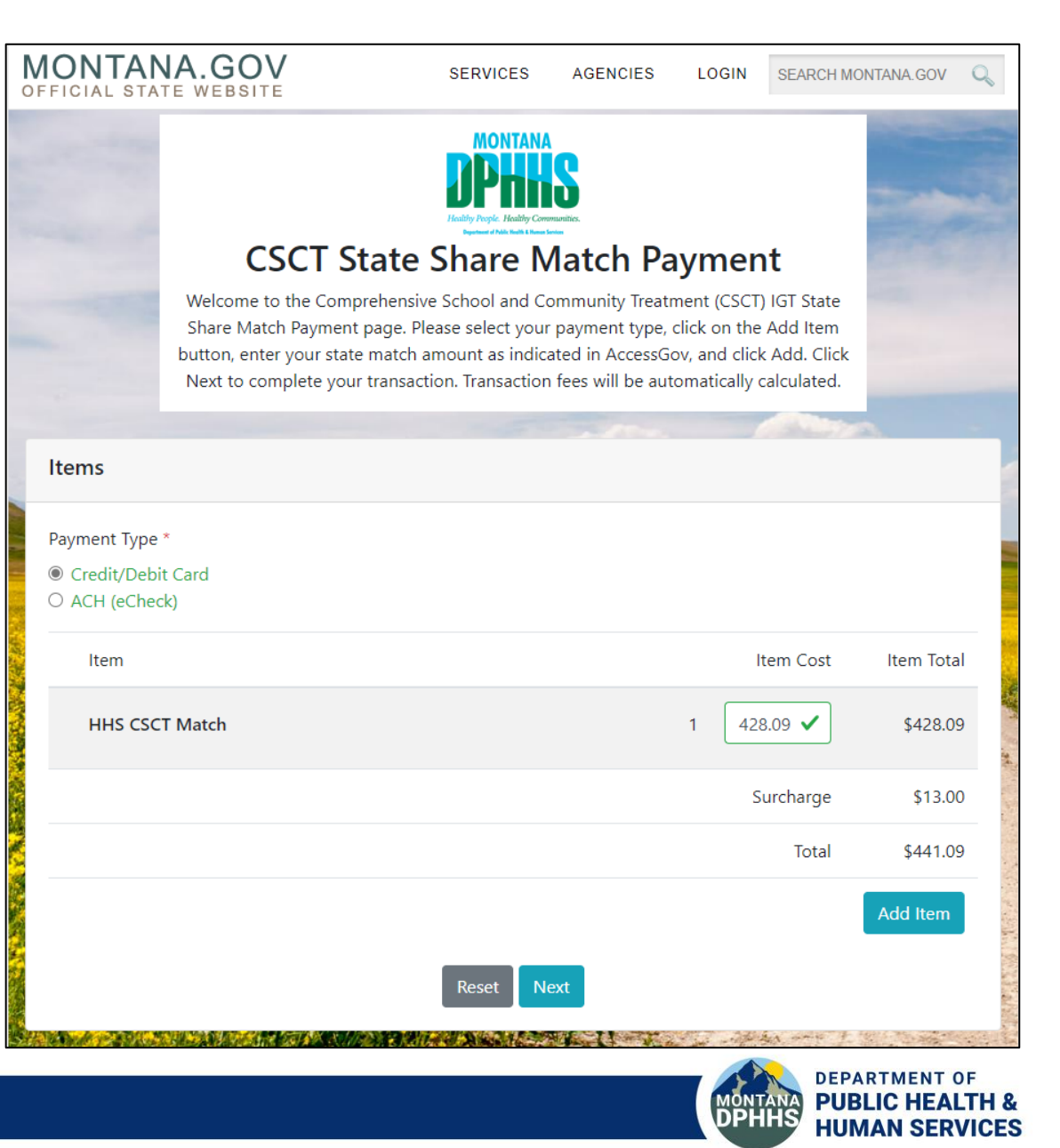

\*Fees are subject to change

# **Remittance Advice and Reconciliation**

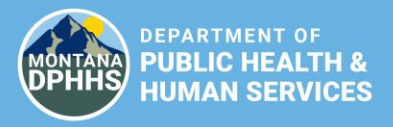

## **Remittance Advice/Reconciliation**

The Remittance Advice (RA/e!SOR) shows the status of claims. Please use the remittance advice to reconcile claims – not the state match statement received the first of the month. That statement is used to calculate the match amount due.

#### Information on the remittance advice that may be helpful:

- CSCT Procedure Codes: H0036 or H2027
- **Claim Status:** Paid, Pending (Suspended), or Denied. Suspended CSCT claims that are "pending" with remark code 133 are claims that will be released once the IGT state match has been met. The month in which claims are pending is based on when a clean claim is received, not on the date of service.
- Service Dates
- Amount Billed
- Amount Allowed by Medicaid
- ICN
- Team Number
- Student Name and Medicaid Number: \*\* This is PHI so always send remits via secure file transfer

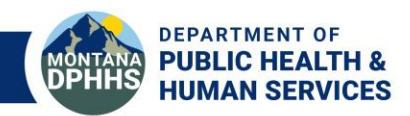

## **Remittance Advice/Reconciliation Examples**

### Example of Paid Claim

| RECIP ID              | NAME            | SERVICE DAT<br>FROM TO          | UNIT<br>CES OF<br>SVC | PROCEDURE<br>REVENUE<br>NDC | TOTAL<br>CHARGES | ALLOWED | CO-<br>PAY | REASON & R | EMARK CODES |
|-----------------------|-----------------|---------------------------------|-----------------------|-----------------------------|------------------|---------|------------|------------|-------------|
| PAID CLAIMS           | - MISCELLANEOU  | JS CLAIM                        |                       |                             |                  |         |            |            |             |
| 1740211<br>ICN 223250 | 000255006023 PA | 04142023 0414<br>ATIENT NUMBER= | 2023 1.0              | 00 H0036 TN                 | 111.50           | 111.50  |            |            |             |
| TEAM NUMB             | ER 04           | ***CLAIM 1                      | 'OTAL                 | *****                       | 111.50           | 111.50  | )          |            |             |

### Example of Pending Claim with Remark Code 133

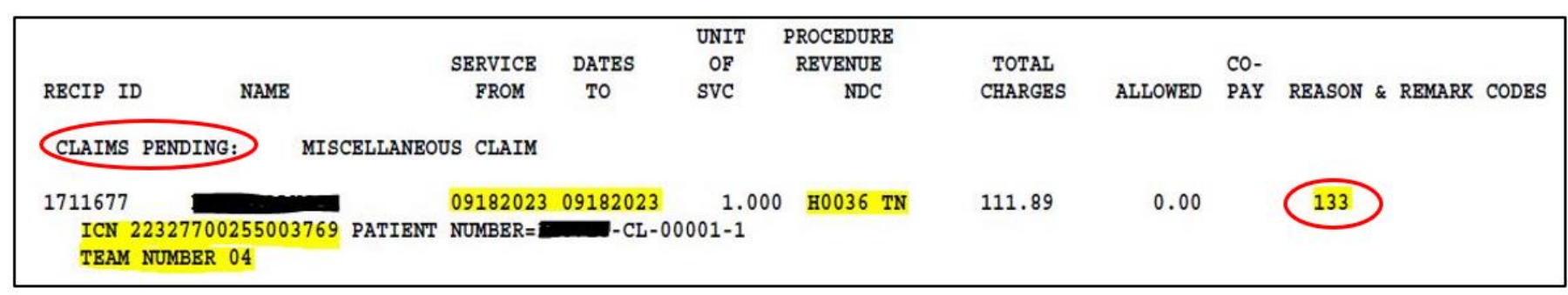

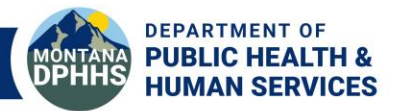

# **Remittance Advice/Reconciliation Examples**

continued

Example of Mass Adjusted Claim with ICN that starts with a "4".

 For claims that are adjusted, there are two lines on the remittance. The original payment is taken back and then the adjusted amount is paid.

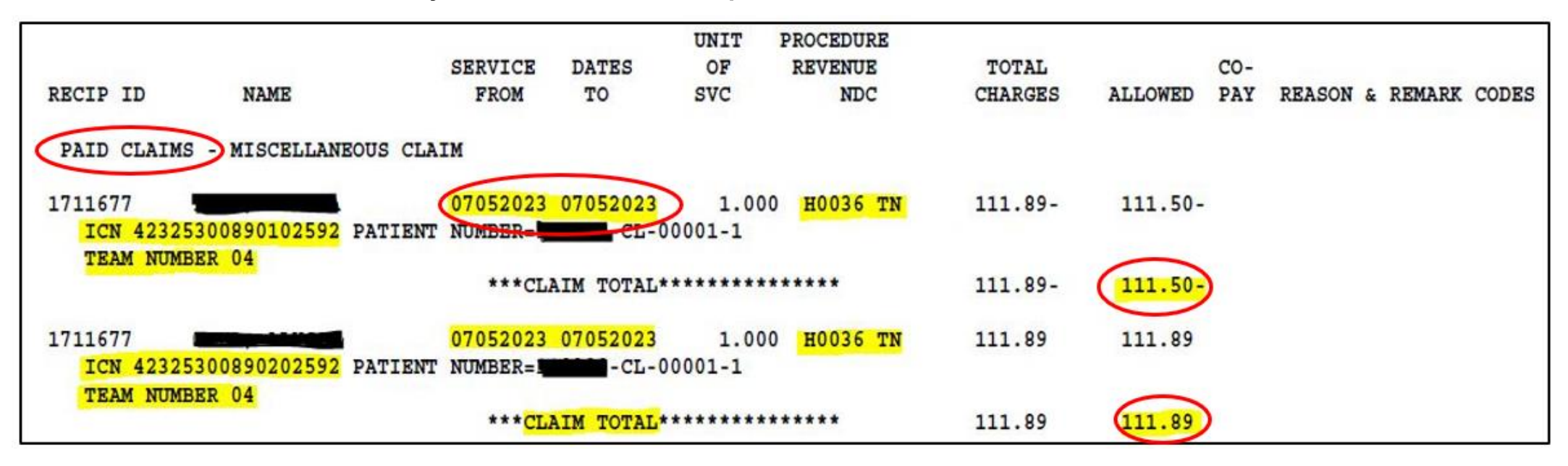

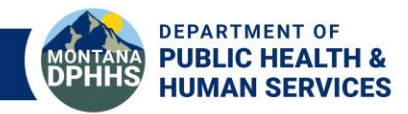

## **Remittance Advice/Reconciliation Accessing your Remittance Advice**

### 1. Log onto the **Optum MPATH Provider Services Portal** <u>Home | OMMS Provider Portal (optum.com)</u>

(The legacy MATH portal is being phased out. Please use the MPATH portal)

2. Under **myMenu**, select **Remittance Advice** 

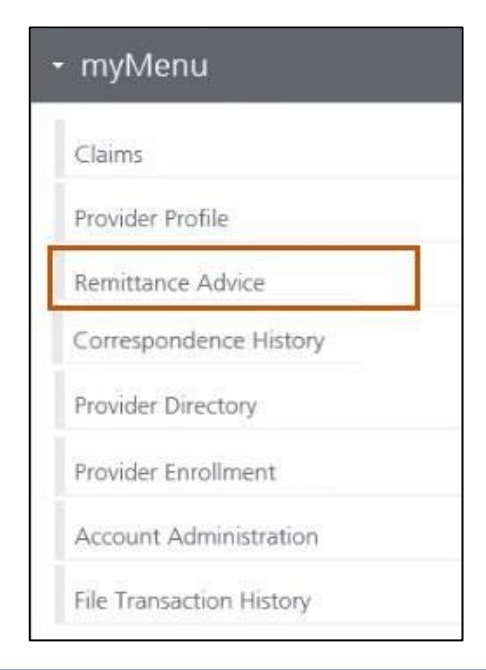

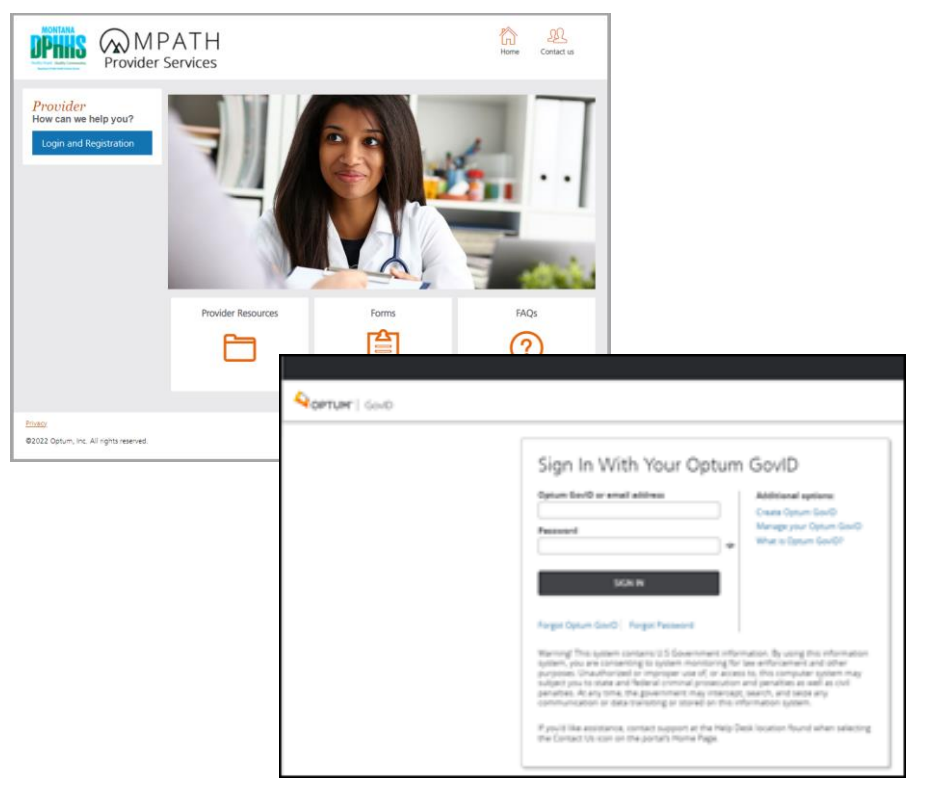

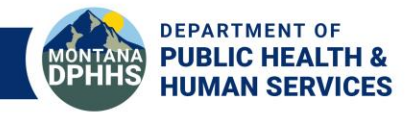

## **Remittance Advice/Reconciliation Accessing your Remittance Advice, continued**

3. The Remittance Advice search portlet will display with four search options: EFT number, check number, remittance advice number, and remit date.

4. Click on the search parameter from the options listed in the portlet. Enter required data under the option chosen. Click **Search**. Remittance advice details will display. You have the option to view or download a PDF.

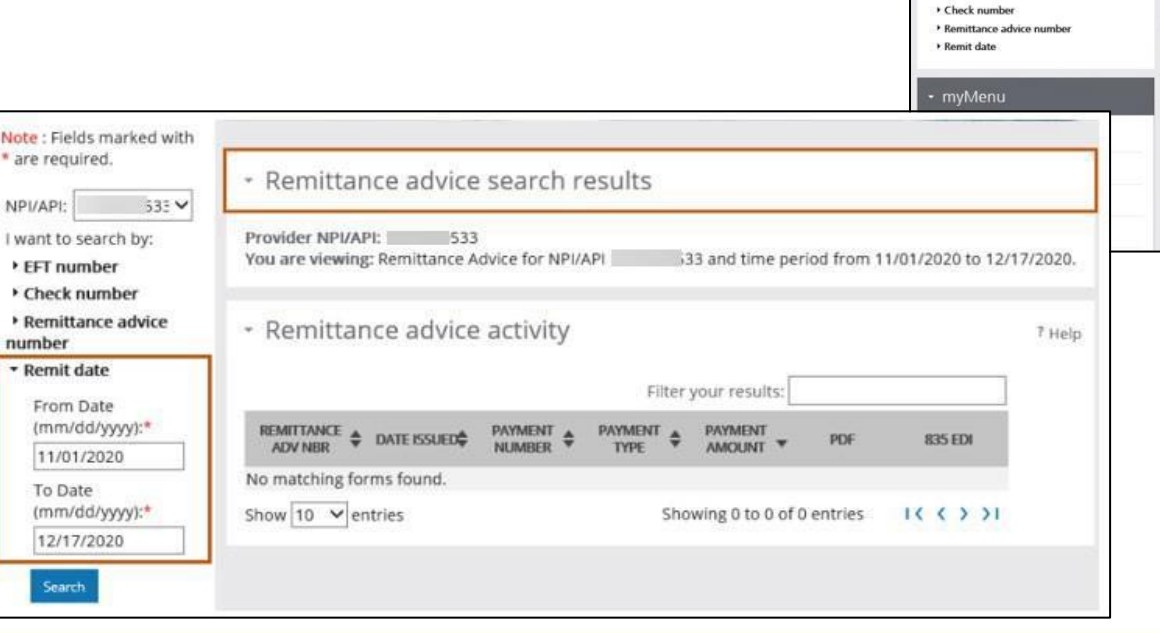

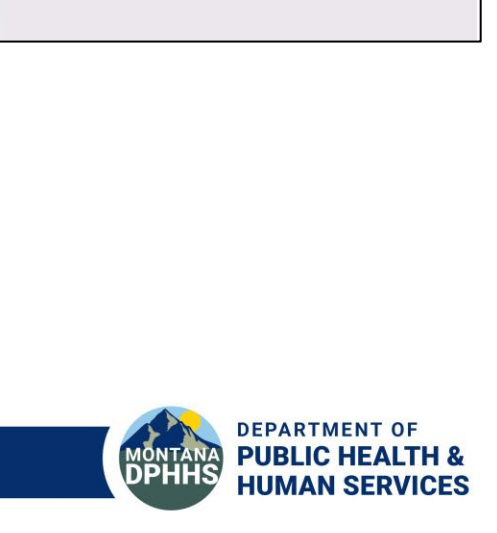

合

R

7 Help

MPATH

Provider Services

Hi Mary Ellen

Remittance Advice

Remittance advice search results

Remittance advice activity

To view remittance advice, use the remittance advice search ports

to view remittance advice, use the remittance advice search port

**JPnno** 

Member search

I want to search by • EFT number

Note : Fields marked with \* are required

## **MPATH Provider Service Portal User Guide**

To access the User Guides:

- Go to the Medicaid Provider Webpage: <a href="https://medicaidprovider.mt.gov/">https://medicaidprovider.mt.gov/</a>
- Select **Provider Enrollment**, in the green side bar to the left.
- Select Enrollment Training Materials and User Guides at the bottom of the page.
- Select training Presentations/January 2022 MPATH Provider Services
   Module Presentation (User Guides and Training Videos are also available in this section)

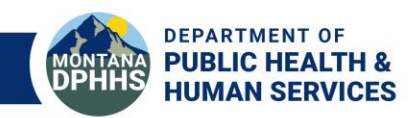

# FAQs, Resources, and Contacts

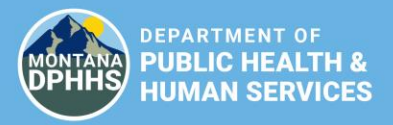

## FAQs

#### Q: What happens if I miss the deadline?

A: If you miss the deadline to submit your match payment and/or certification form, claims will rollover to the next month until the match is met. There is no penalty for letting claims roll over but be aware claims may then be subject to changes in the FMAP or rate increases that affect the calculation of the state match. If that occurs you will receive a certification form for the difference.

• The next FMAP change will be January 1, 2024. Check the reminders in your monthly statement email for more information.

### Q: We no longer have CSCT services, why do I still get a statement?

A: Your district will receive a statement even if you are no longer providing CSCT services if there are pending claims on the report. There are several reasons this may occur. If no match payment has been submitted or the payment is received after the due date the claims will roll over. Also, providers have 365 days to submit claims to Medicaid so the mental health center may be wrapping up billing.

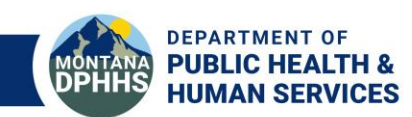

## FAQs

continued

Q: In Step 1, I entered my NPI, saw what bills were available but when I clicked on "Next" no certification form or statement was available.

A: If you receive a "No bills were selected to display on certificate" message, click on the "Previous" button to return to page showing statements that are available to view and download. Then select the square radio button to the left of the statement(s) you wish to access. Then go to "Next" again and it should display.

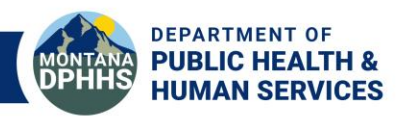

## **CSCT Resources**

### Children's Mental Health Bureau (CMHB) CSCT Webpage

The <u>Comprehensive School and Community Treatment (mt.gov</u>) webpage provides CSCT-related resources, timelines, and other documents.

### Children's Mental Health Medicaid Services Provider Manual Manuals and Guides (mt.gov)

Administrative Rules of Montana to reference

ARM 37.87.1803 Reimbursement

**DPHHS AccessGov** (access monthly IGT statements and certification forms): <u>DPHHS (accessgov.com)</u>.

**Online Payment Portal** (electronic check or credit/debit card ): <u>Montana Online Payment Portal (mt.gov)</u>

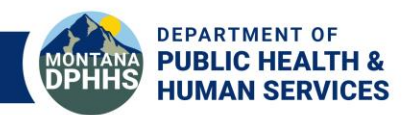

# Who to Contact with Questions

### **DPHHS CMHB**

### **CSCT Program Questions**

Christine White CSCT Medicaid Program Officer 406-444-5916 <u>chwhite@mt.gov</u>

Renae Huffman *Medicaid Program Supervisor* 406-444-7064 <u>rhuffman@mt.gov</u>

#### **IGT Questions (statements, payments, certification forms):** Email: <u>HHSCSCT@mt.gov</u>

### **Office of Public Instruction (OPI)** School Accounting Questions

(i.e., revenue codes, expenditure codes, fund accounts)

Jay Phillips OPI Chief Financial Officer 406-444-4523 jphillips3@mt.gov

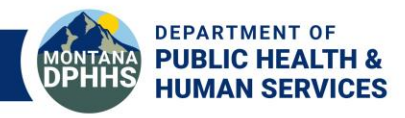

## Acronyms

| Acronym  | Definition                                                  | Acronym | Definition                             |
|----------|-------------------------------------------------------------|---------|----------------------------------------|
| ARM      | Administrative Rule of Montana                              | MMIS    | Medicaid Management Information System |
| BHDD     | Behavioral Health and Developmental Disabilities Division   | MOU     | Memorandum of Understanding            |
| CMS      | Centers for Medicare & Medicaid                             | MTSS    | Multi-Tiered Systems of Support        |
| CSCT     | Comprehensive School and Community Treatment                | NPI     | National Provider Identifier           |
| CHIP     | Children's Health Insurance Plan                            | OPA     | Office of Public Assistance            |
| СМНВ     | Children's Mental Health Bureau                             | OPI     | Office of Public Instruction           |
| DPHHS    | Department of Public Health and Human Services              | PID     | Provider ID                            |
| FFY      | Federal Fiscal Year (Oct 1-Sept 30)                         | RA      | Remittance Advice                      |
| FMAP     | Federal Medical Assistance Percentage                       | SED     | Serious Emotional Disturbance          |
| HELP     | Medicaid Expansion/Health & Economic Livelihood Partnership | SFY     | State Fiscal Year (July 1-June30)      |
| НМК      | Healthy Montana Kids (see CHIP)                             | TPL     | Third Party Liability Insurance        |
| HMK Plus | Montana Medicaid/Healthy Montana Kids Plus                  |         |                                        |
| ICN      | Individual Control Number (assigned to each claim)          |         |                                        |
| IGT      | Intergovernmental Transfer                                  |         |                                        |

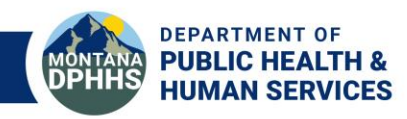

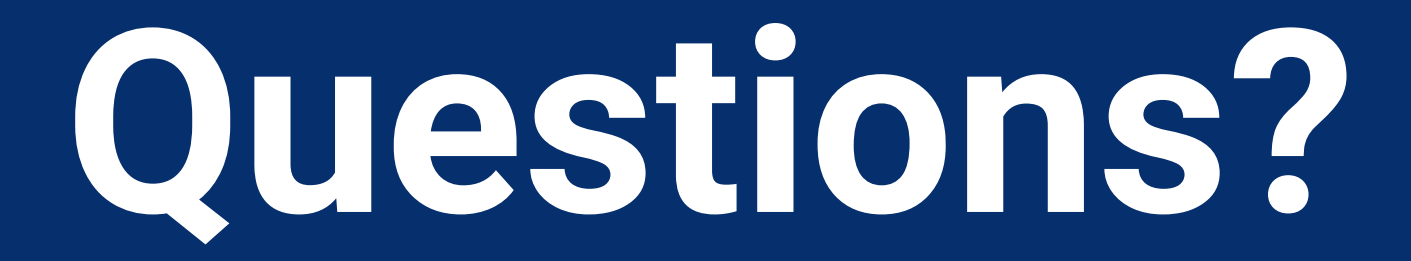

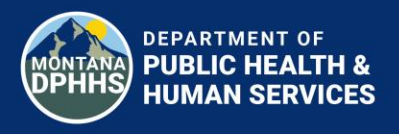